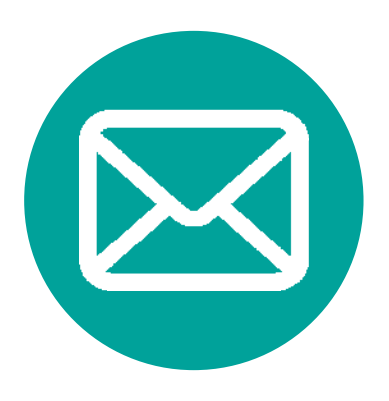

# **Outlook 2007** メールソフト設定方法

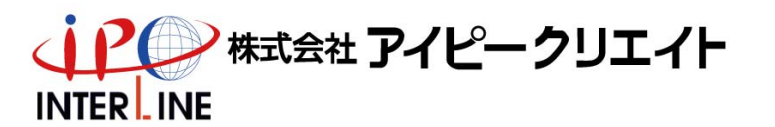

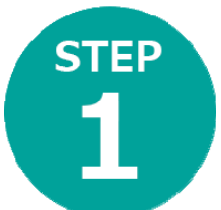

## Outlook2007を起動

「Outlook 2007 スタートアップ」 画面が表示された場合

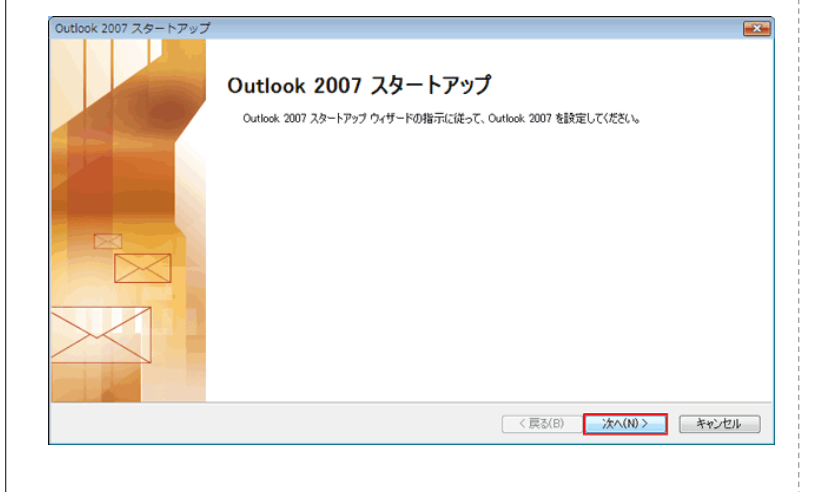

Outlook の通常画面が表示された場合

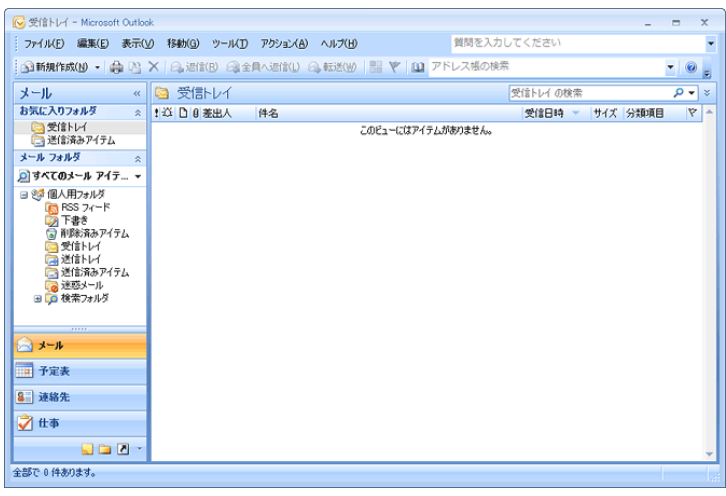

 $\rightarrow$ STEP 2  $\land$ 

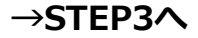

### STEP Outlook 2007 スタートアップ画面が表示された場合 オプション・アカウントの設定

#### こちらの画面が表示されない場合もございます その場合はアカウントの設定にお進みください

| itlook 2007 スタートアップ                                                                                                    | <b></b> | アカウントの設定                                                                                       |
|----------------------------------------------------------------------------------------------------|---------|------------------------------------------------------------------------------------------------|
| メール アップグレード オブション                                                                                                    | ×       | 電子メール Ph92ト                                                                                    |
| 以下のプログラムが見つかりました。これらのプログラムから電子メール メッセージ、アドレス様、設定をイン<br>ボードできます。<br>Outlook (アラッグリードするプログラムを確認してください。これらのプログラムから Outlook (アラップリー<br>ドしない場合には、「アラブリードしない」を確認してください。 |         | インターネット電子メール、Microsoft Exchange やその他の電子メール サーバーに接続するように<br>Outlook を設定できます。電子メール アカウントを認定しますが? |
| ◎ 沈のナロガラ上からアップグレードする(U)<br>Outlook Express または Windows Mail                                                                                                    |         | <ul><li>■ はいか</li><li>○ いい次(の)</li></ul>                                                       |
| ● アップグレードしまく(XD)                                                                                                    |         | $\rightarrow$                                                                                  |
|                                                                                                    |         |                                                                                                |
| 〈戻る(8) 次へ(N) >                                                                                                    | キャンセル   | 〈戻る(8) 次へ(N) 〉 キャンセル                                                                           |
|                                                                                                    |         |                                                                                                |
|                                                                                                    |         | →STEP4へ                                                                                        |

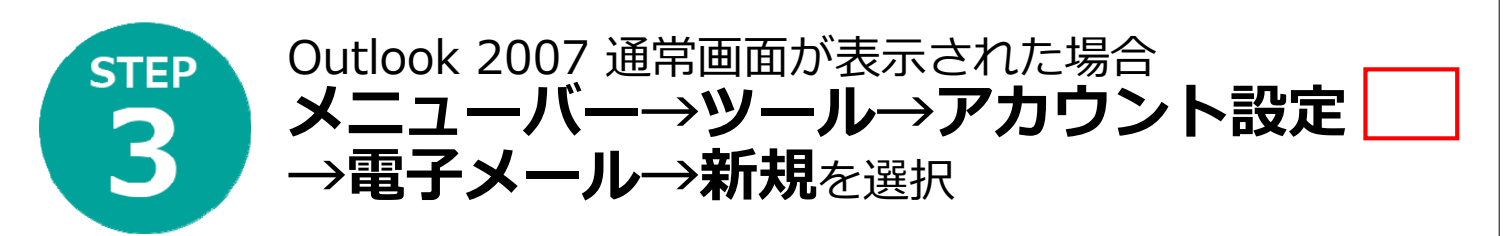

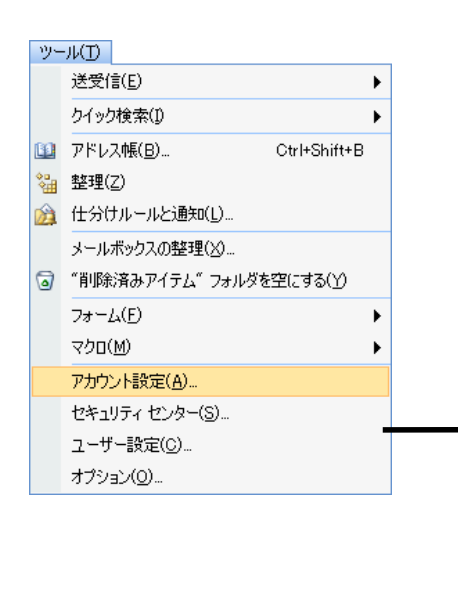

| 7 | アカウント設定                                                                 |   |
|---|-------------------------------------------------------------------------|---|
|   |                                                                         |   |
|   | 電子メール データ ファイル   RSS フィード   SharePoint リスト   インターネット予定表   公開予定表   アドレス帳 |   |
|   | 🮯 新規(Ŋ 🌪 修復(R) 💣 変更(A) 🔮 既定に設定(D) 🗙 削除(M) 🔹 🔸                           |   |
|   | 名前 種類                                                                   |   |
|   |                                                                         |   |
|   |                                                                         |   |
|   |                                                                         |   |
|   |                                                                         |   |
|   |                                                                         |   |
|   |                                                                         |   |
|   |                                                                         |   |
|   |                                                                         |   |
|   |                                                                         | L |
|   |                                                                         | J |

#### 

| サーバーのアカウントの |
|-------------|
|             |
|             |
|             |
|             |
|             |
|             |
|             |

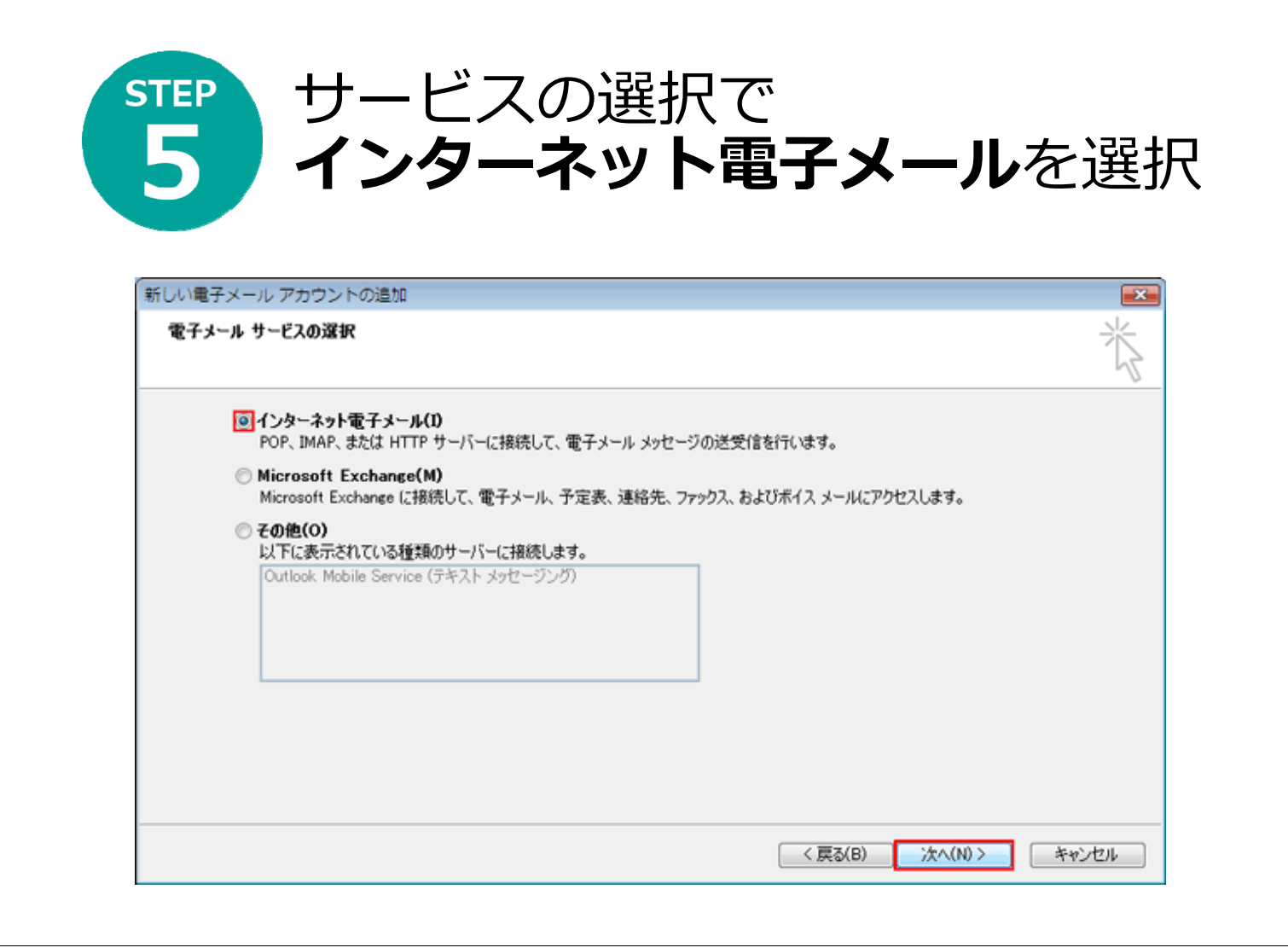

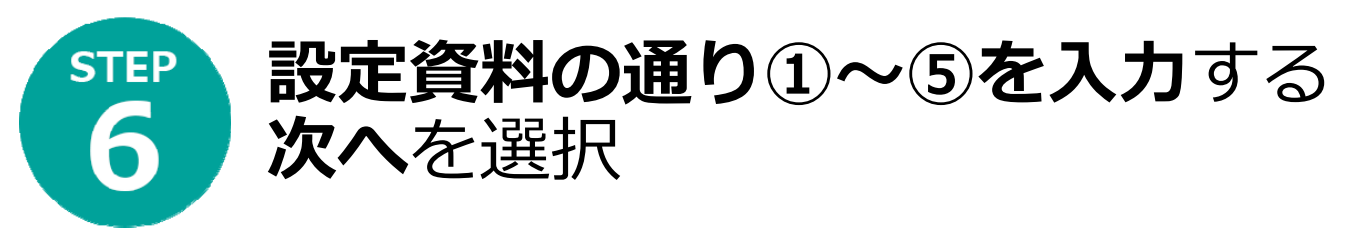

| 近しい電子メール アカウントの追加                                                      |                                                                                                    |
|------------------------------------------------------------------------|----------------------------------------------------------------------------------------------------|
| インターネット電子メール設定<br>電子メール アカウントを使用するには、以下の項目をすべて設定してく                    | téatra                                                                                               |
| ユーザー情報                                                                 | アカウント設定のテスト                                                                                          |
| 名前(1):<br>電子メール アドレス(E):<br>(1) taro@interline or in                   | この画面内に情報を入力したら、アカワントのテストを行う<br>ことをお勧めします。テストを実行するには【アカウント設<br>定 <u>のテスト】を</u> クリックします(ネットワークに接続されている |
| サーバー情報                                                                 | 必要があります)。<br>アカウント設定のテスト(T)                                                                          |
| アカウントの種類(A): POP3  受信メールサーバー(I): (4)                                   |                                                                                                    |
| 送信メール サーバー (SMTP)( <u>0</u> ):                                         |                                                                                                    |
| メール サーバーへのログオン情報                                                       |                                                                                                    |
| アカウント名(山): (2)                                                         |                                                                                                    |
| //27-K(P):                                                             |                                                                                                    |
| √パスワードを保存する(B)                                                         |                                                                                                    |
| メールサーバーがセキュリティで保護されたパスワード認証 (SPA)<br>に対応している場合には、チェックボックスをオンにしてください(Q) | [詳約88設定( <u>M</u> )                                                                                  |
|                                                                        | < 戻る(B) 次へ(N) > キャンセル                                                                                |

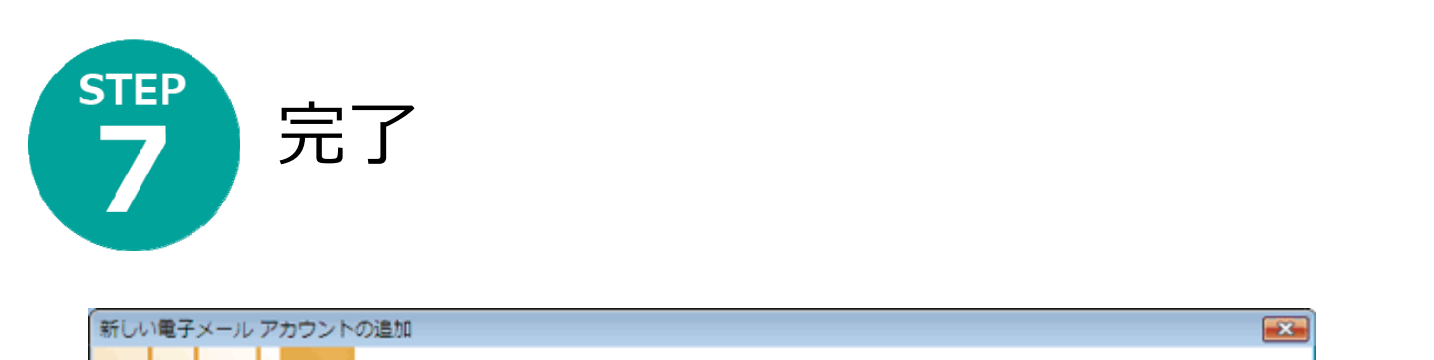

| セットアップの完了                      |
|--------------------------------|
| アカウントのセットアップに必要な情報がすべて入力されました。 |
| ウィザードを閉じるには、「完了」をクリックしてください。   |
|                                |
|                                |
|                                |
|                                |
|                                |
|                                |
|                                |
| < 戻る(B) <b>完了</b>              |

| ▶ 再度メニューバー→ <b>ツール→アカウ</b><br>ント設定→電子メール→変更を選択                                                                                                    |
|----------------------------------------------------------------------------------------------------|
| アカウント設定                                                                                                    |
| 電子メール アカウント<br>アカウントを追加または削除できます。また、アカウントを選択してその設定を変更できます。                                                                                            |
| 電子メール データファイル RSS フィード SharePoint リスト インターネット予定表 公開予定表 アドレス帳                                                                                          |
| 😪 新規(N)… 🏷 修復(R)… 🚰 変更(A)… ⊘ 既定に設定(D) 🗙 削除(M) 🔹 👄                                                                                                    |
| 名前 種類                                                                                                    |
| taro@interline.or.jp POP/SMTP (送信で使用する既定のアカウント)                                                                                                    |
| 選択した電子メール アカウントでは、新しい電子メール メッセージを次の場所に配信します:<br>フォルダの変更(F) <b>個人用フォルダ¥受信トレイ</b><br>データ ファイル: C¥Users¥taro¥AppData¥Local¥Microsoft¥Outlook¥Outlook.pst |
| <br>閉じる(C)                                                                                                    |

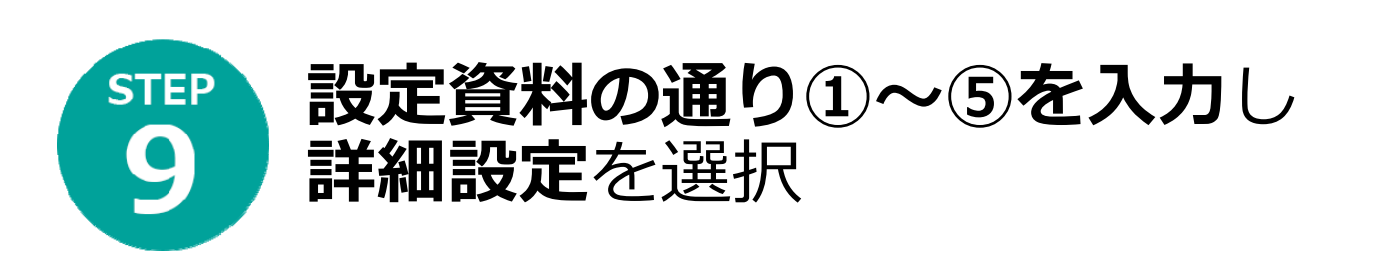

| ユーザー情報                   |                          | アカウント設定のテスト                                                                                          |  |
|--------------------------|--------------------------|----------------------------------------------------------------------------------------------------|--|
| 名前(Y):<br>電子メール アドレス(E): | Taro Yamada              | この画面内に情報を入力したら、アカウントのテストを行う<br>ことをお勧めします。テストを実行するには【アカウント設<br>定 <u>のテ</u> スト】をグリックします(ネットワーンに接続されている |  |
| サーバー情報                   |                          | - 必要があります)。                                                                                          |  |
| アカウントの種類(A):             | POP3                     | アカウント設定のテスト(I)                                                                                       |  |
| 受信メール サーバー(1):           | 4                        |                                                                                                    |  |
| 送信メール サーバー (SMTF         | 00 5                     |                                                                                                    |  |
| メール サーバーへのログオ            | ン情報                      |                                                                                                    |  |
| アカウント名(山):               | (2)                      |                                                                                                    |  |
| パスワード( <u>P</u> ):       | <u>ä</u>                 |                                                                                                    |  |
| B                        | パスワードを保存する(B)            |                                                                                                    |  |
|                          | ティア・(足嫌なわたパフローに約11 (SPA) |                                                                                                    |  |

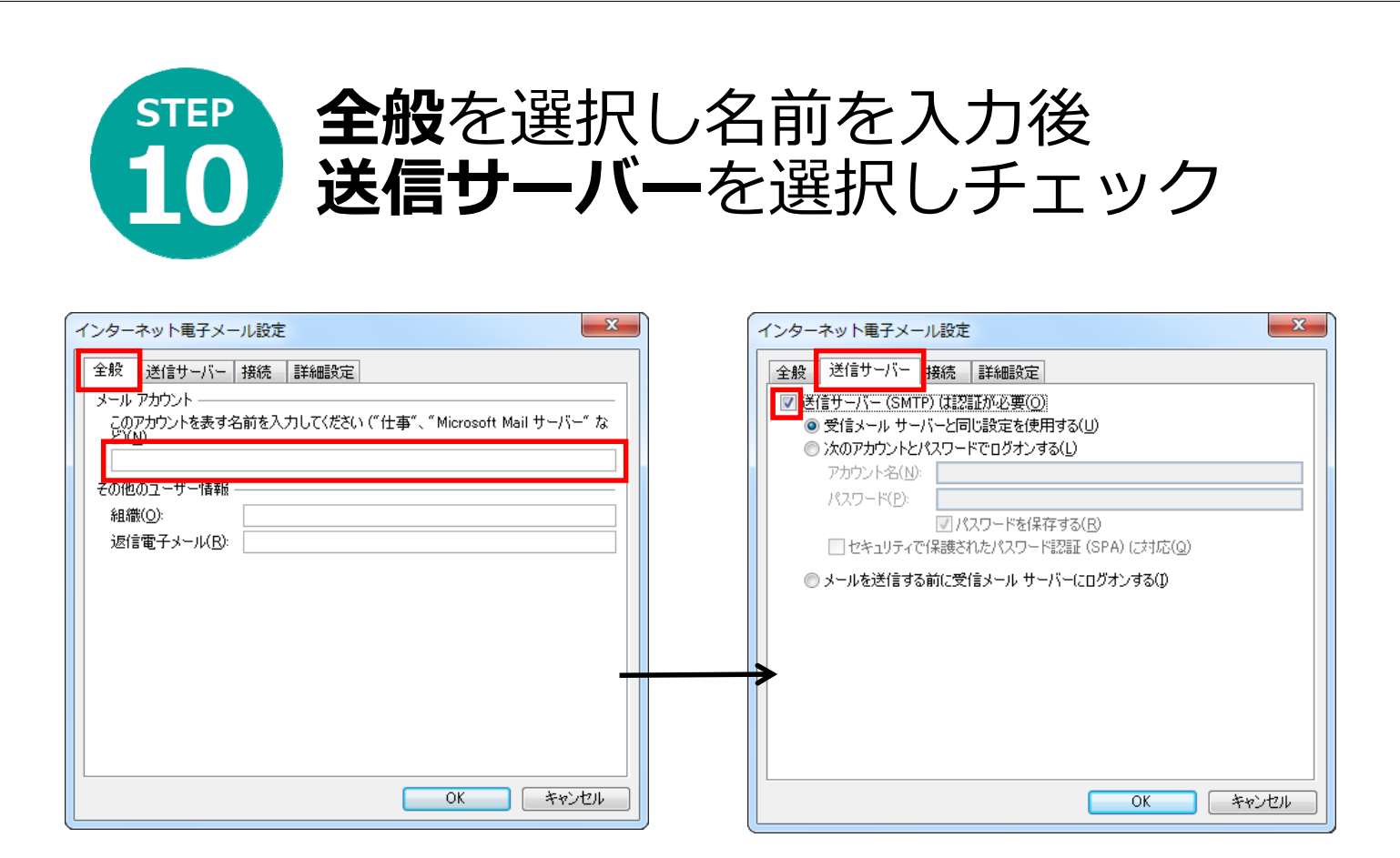

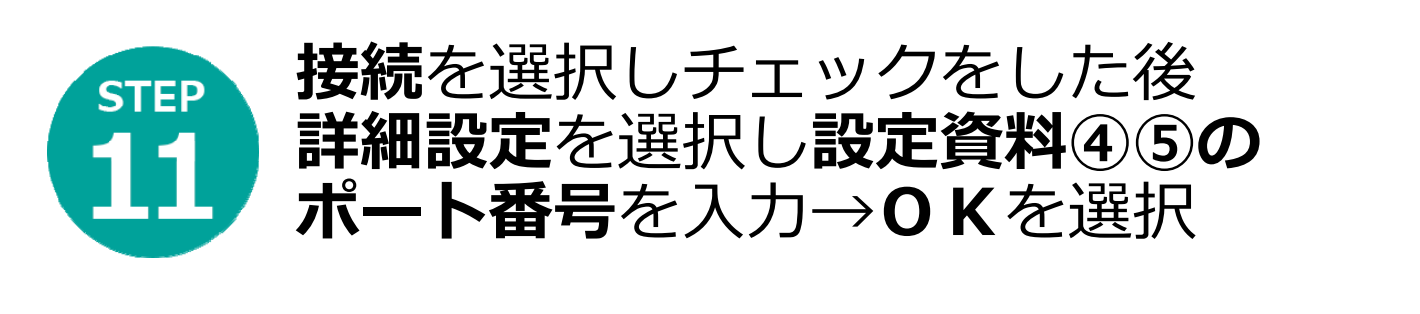

| インターネット電子メール設定                                                                                                    | インターネット電子メール設定                                                                                                    |
|----------------------------------------------------------------------------------------------------|----------------------------------------------------------------------------------------------------|
| 全般       送信サービー接続       詳細設定         電子メールに使用する接続の種類を選択します。         接続         ・       ・         ガンライン作業時は、モデム経由で接続する(少)         電話回線を使用する(M)         ●         Internet Explorer または他社のダイヤラー(C)         モデム         使用するダイヤルアップ ネットワーク接続(U):         マ         プロパティ(P)         追加(D) | 全般 送信サーバー 接続 詳細設定     サーバーのボート番号     受信サーバー (POP3)(1): 110     復準設定(D)     ② このサーバー (POP3)(1): 110     復世設定(D)     ③ このサーバー (SMTP)(Q): 587     復用する暗号化接続の種類(G): 5 はし ▼     サーバーのタイムアウト(D)     短い ▼     長い 1 分     配信     ① サーバーにメッセージのコピーを置く(L)     ③ サーバーにメッセージのコピーを置く(L)     ⑤ サーバーから削除する(B) 14     ⑤ 目後     ⑥ 削除済みアイテム] から削除されたら、サーバーから削除(M) |
| ОК <b>#</b> +>>tzл                                                                                                    | ОК <i><b>キ</b>ャンセル</i>                                                                                                    |

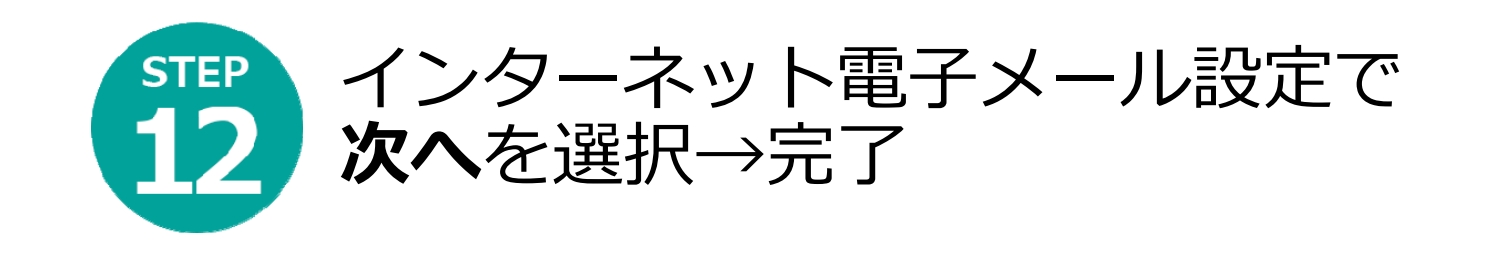

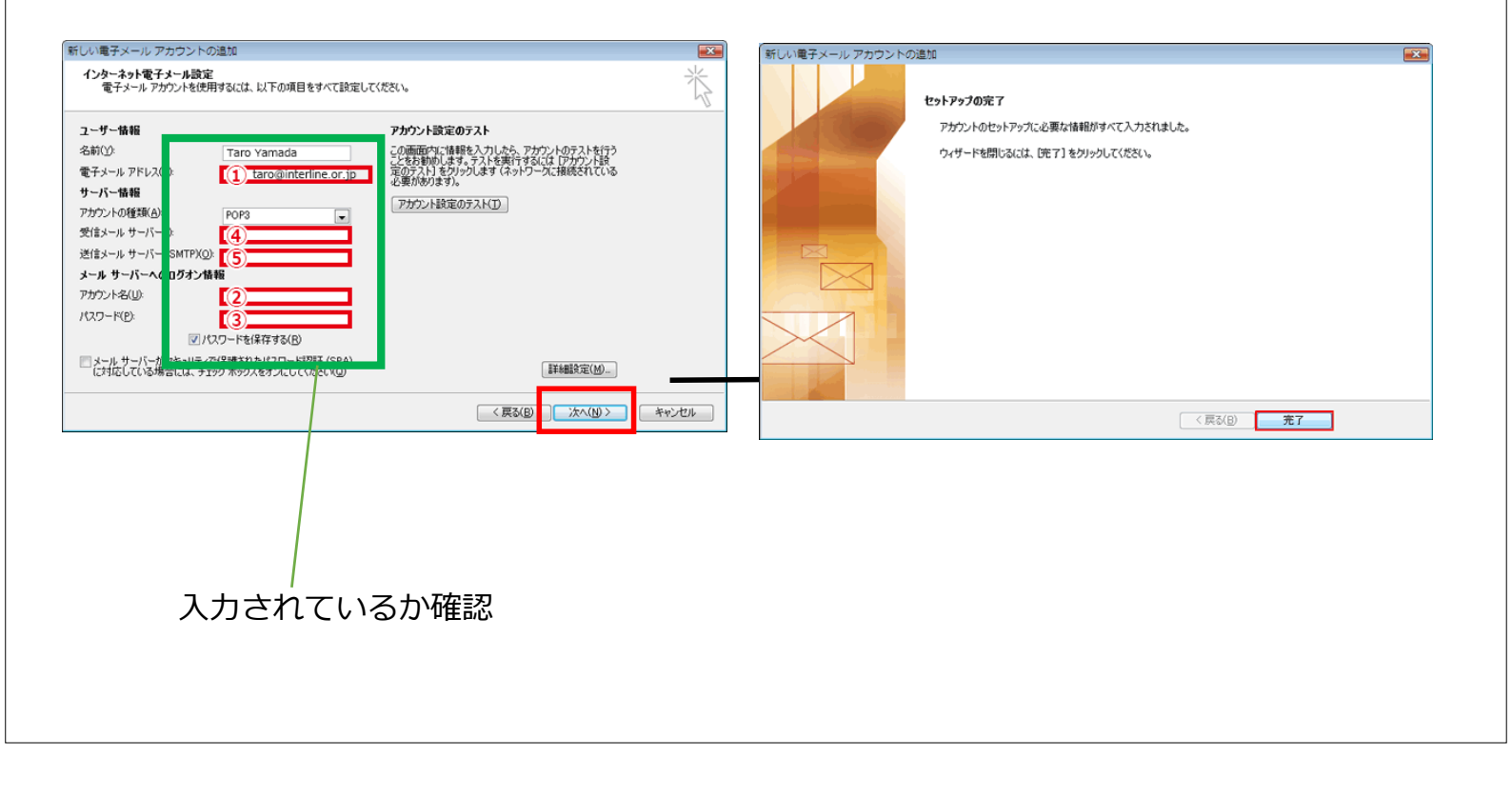